# 2025 藝享盃音樂大賽報名系統報名流程說明

## 報名前須完成事項

- 1. 報名團體項目(室內樂及弦樂團組)者請先至『最新消息』藝享盃音樂大賽團體 組參賽名單訊息,下載填寫「團體組參賽名單」(請依照系統所提供格式填寫, 勿任意修改檔案格式),線上報名時須同時將參賽名單以附件方式上傳。
  - 個人獨奏項目(含表演組):鋼琴組、小提琴組、中提琴組、大提琴組、低音提琴組報名
     費用每人 2,800 元。
  - 室內樂組每人 1,200 元(例如:參賽人數為 3人,報名費則為 3,600 元、4 人則為 4,800 元,以此類推)。
  - 弦樂團組(僅台北場辦理)每組9,000元。

繳費資訊: 華南銀行 (代碼008) 北蘆洲分行 帳號:系統產生繳費帳號

戶名:社團法人藝享愛樂音樂教育推廣協會

線上報名操作說明

步驟一:連結報名系統後,按 會員登入 按鈕至以下畫面,可點右方使用 fb 帳號或 google 社群帳號登入,使用社群帳號只會透過您的授權使用您於社群網站上公開的姓名 及電子郵件資訊。

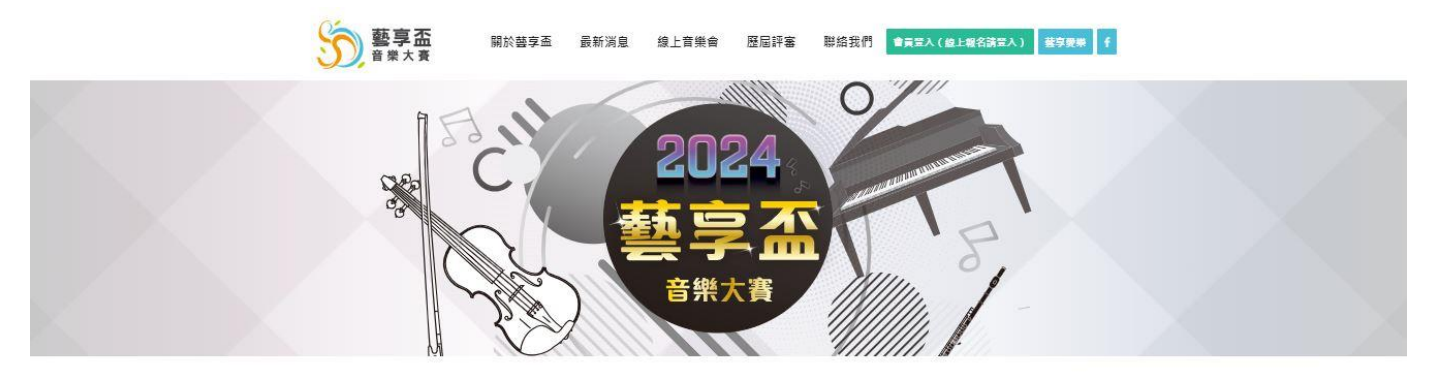

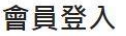

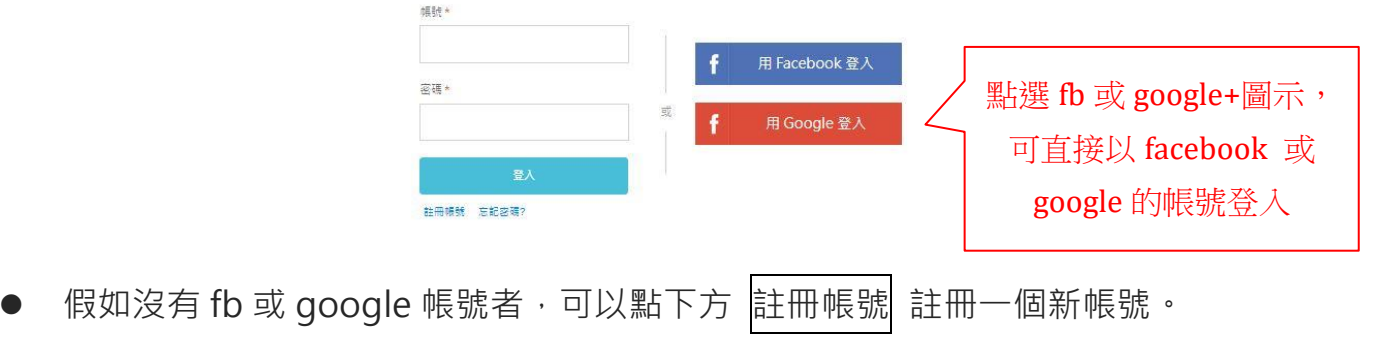

| 董事盃 關於藝享盃 最新消息 線上音樂會 歷屆評審 聯絡我們 ▲ 元型 | \( 値上報名講霊人)   藍字要葉 |
|-------------------------------------|--------------------|
|                                     |                    |
| 會員註冊                                |                    |
| 拉名*                                 |                    |
| Email *                             |                    |
| <b>福</b> 号 *                        |                    |
| 室裡+                                 |                    |
| 再次確認密碼 *                            |                    |
| 註冊 記得我? 現在證券                        |                    |

- 依照上圖填入資料,請注意電子郵件信箱請填寫正確,註冊後,系統會有註冊成功的
   訊息跳出,表示帳號已註冊成功。
- 帳號註冊成功後,請依您所建立的帳號密碼登入系統,即可開始進行報名。

#### 步驟二:開始報名

#### ● 登入系統後·點選上方 線上報名 按鈕後·進入以下畫面

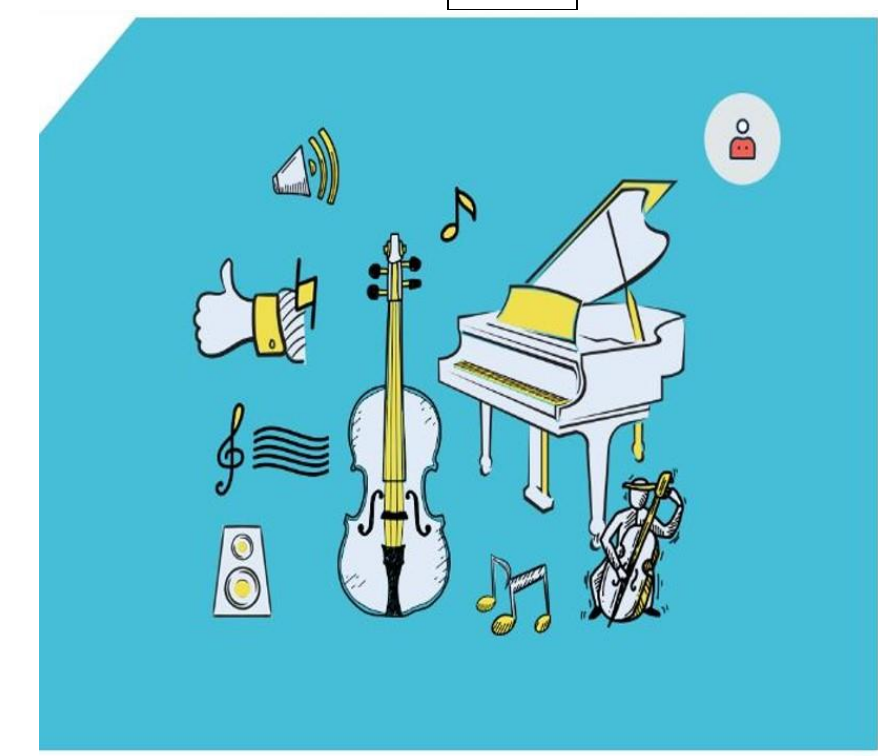

個人獨奏項目

銅琴組、弦樂組(小提琴、中提琴、大提琴、低音提琴),由此報 名

獨奏項目報名費新臺幣2,800元 報名時語注意參賽場地,分《台北場》、《新竹場》及《台中 場》。

謝費資訊:填寫報名表確認報名後,系統產生繳費帳號,可經由 ATM轉帳或至臨值繳費。 華南銀行 (代碼008) 北蘆洲分行 帳號:系統產生帳號 戶名:社團法人藝享愛獎音樂教育推廣協會

報名結束後安排赛程 報名開放時間: 台北場 05-13-2024至06-24-2024 新竹場 05-13-2024至06-24-2024 台中場 07-08-2024至08-26-2024

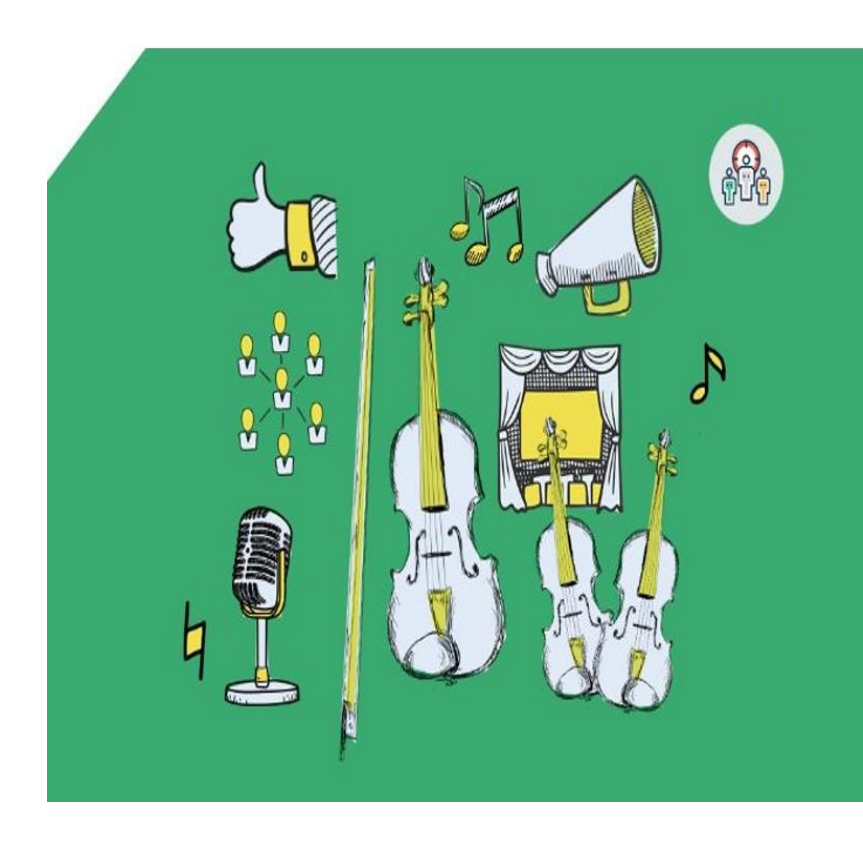

## 團體項目

貼我報名

1. 報名前請先下載填寫「團體組參賽者名單」。
 2. 報名費用該樂團組新臺幣9,000元,室內樂組依人數每人新臺幣
 1,200元。
 (弦樂團組僅《台北場》辦理)

謝費資訊:填寫報名表確認報名後,系統產生繳費帳號,可經由 ATM轉帳或至臨櫃繳費。 華南銀行 (代碼008) 北蘆洲分行 帳號:系統產生帳號 戶名:社團法人藝享愛樂音樂教育推費協會

報名結束後安排雲程 報名開放時間 台北場:05-13-2024至06-24-2024 新竹場:05-13-2024至06-24-2024 台中場:07-08-2024至08-26-2024

點我報名

- 按 點我報名 即可進入填寫報名表單畫面
- \* 請注意:
  - ✓ 報名室內樂組及弦樂團組請選擇『團體項目』 的 點我報名 按鈕
  - ✓ 報名鋼琴組、小提琴組、中提琴組、大提琴組、低音提琴組請選擇『個人獨奏項目』的

     點我報名 按鈕

### 步驟三:填寫報名資料

- 依照您報名的項目進入表單,由上而下依序填寫,欄位名稱後方有紅色\*號為必填欄位,須 確實填寫資料才可存檔,存檔前先行確認資料都填寫正確,請依照就讀年齡選擇正確的參賽 組別,提醒台北場請依113年9月就讀年級為準(目前就讀年級),台中場請依114年9月 就讀年級為準(下一學年就讀年級)。參賽曲目請確實填寫,曲目不符者將由評審決議扣 分。存檔後即無法再立即修改。如需修改資料請於報名截止日後,開放修改期間(報名截止 日後五日內)自行登入系統修改,
- 報名資料填寫完成後,系統會寄發『報名確認信件』至您所填寫的電子郵件信箱。
- 待主辦單位完成繳費確認後·系統會寄發『繳費完成通知信件』,即表示報名已完成。
- 您也可隨時登入系統,點選上方報名清單,再點選下方個人或團體按鈕後,即可查詢已報
   名資料。

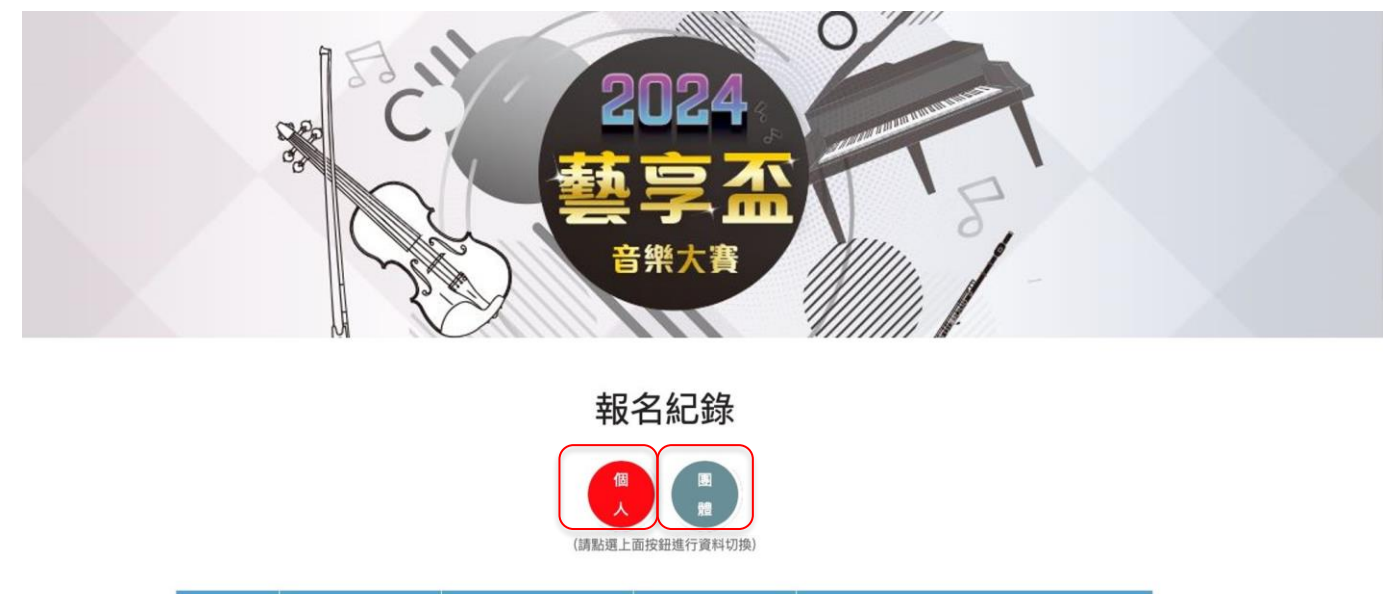

匯款確認

操作

#### 步驟四:繳費方式

報名年度

- 繳費流程:完成系統線上填寫報名資料確認送出後,系統會顯示對應此報名單的專屬繳款帳號,您可至 ATM 轉帳或至臨櫃匯款。
- 待主辦單位完成繳費確認後·系統會寄發『繳費完成通知信件』·即表示報名已完成。

参赛者姓名